Vacation Care Bookings Via the "My Family Lounge" mobile app

- 1. Navigate to the above app and sign in
- 2. Click on the "Bookings" button
- 3. Select which child, and Vacation Care

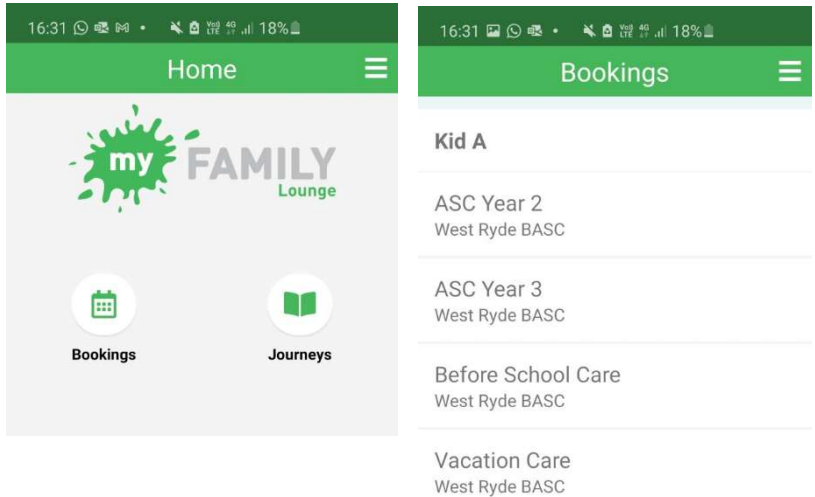

4. Select a day you want to book, scroll to the bottom and press "book session"

| December 2020 |      |      |      |      |      |      |
|---------------|------|------|------|------|------|------|
| SUN.          | MON. | TUE. | WED. | THU. | FRI. | SAT. |
| 29            | 30   | 1    | 2    | 3    | 4    | 5    |
| 6             | 7    | 8    | 9    | 10   | 11   | 12   |
| 13            | 14   | 15   | 16   | 17   | 18   | 19   |
| 20            | 21   | 22   | 23   | 24   | 25   | 26   |
| 27            | 28   | 29   | 30   | 31   | 1    | 2    |

## Thursday, 17 December 2020 If you require a casual booking after the 2:30pm cut off time, please contact the centre directly on 9858 5114.

3. Any cancellations made with less than 24 hours notice, will still be charged the full casul rate for the booked session.

4. Vacation care bookings are to be made through the casual booking calendar.

5. Casual bookings for before and after school care are an additional \$5 per child per session.

Book Session

- 5. Repeat step 4 for all Vacation Care days you wish to book for the selected child, then press "Save and Exit"
- 6. Repeat all above steps to book additional children.
- If you book an excursion day you must also complete the permission slip and return it to the Centre by 16<sup>th</sup> December 2020.